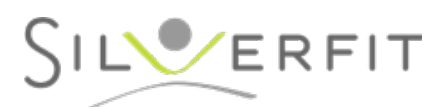

## Instructions pour connecter le Silver-Fit Mile à internet

Si vous connectez le SilverFit Mile à Internet via un câble ethernet, les applications en ligne peuvent être utilisées immédiatement.

Si vous connectez le SilverFit Mile au réseau WiFi, vous devez suivre les étapes suivantes.

## **Ouverture du panneau de configuration Internet:**

Allumez l'ordinateur et attendez que le SilverFit Mile soit complètement lancé.

Ouvrez le panneau de configuration avec le bouton de menu situé dans le coin supérieur droit.

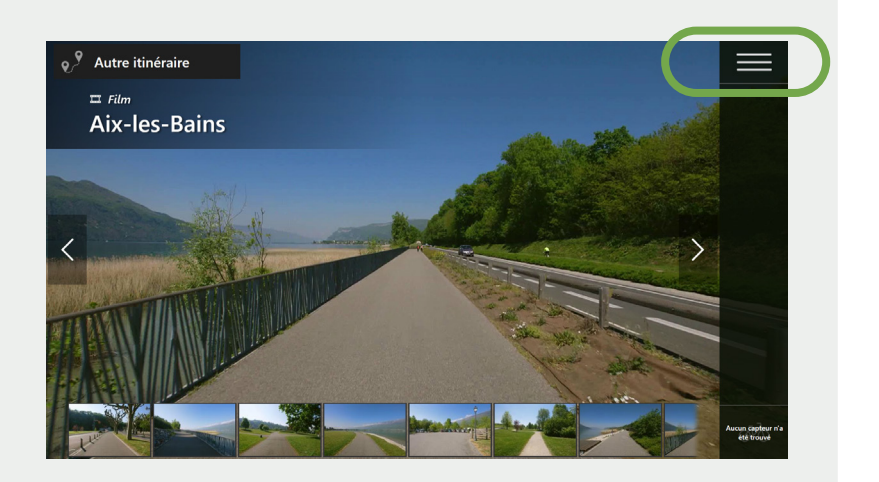

Cliquez sur « **Internet** » dans le menu. Vous verrez ici l'état actuel de la connexion au réseau.

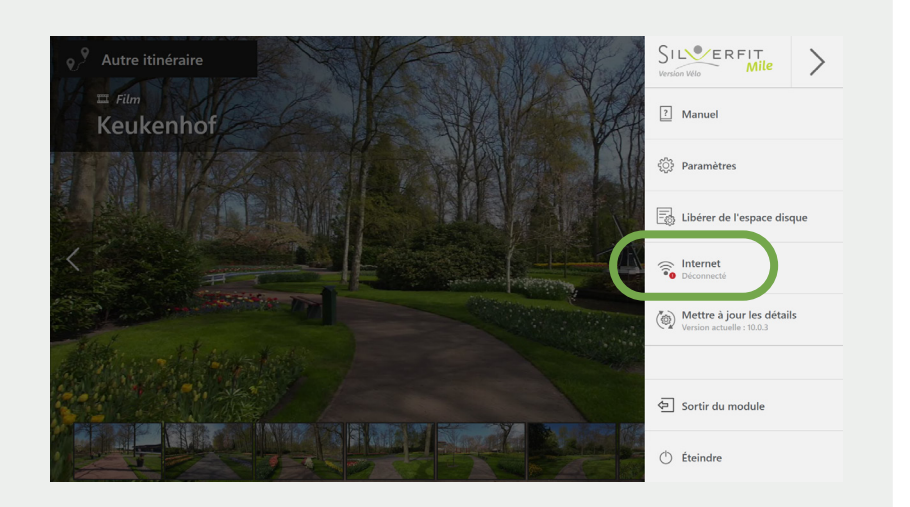

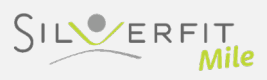

## Connexion au réseau:

Cliquez sur le bouton « Ouvrir les paramètres réseau ».

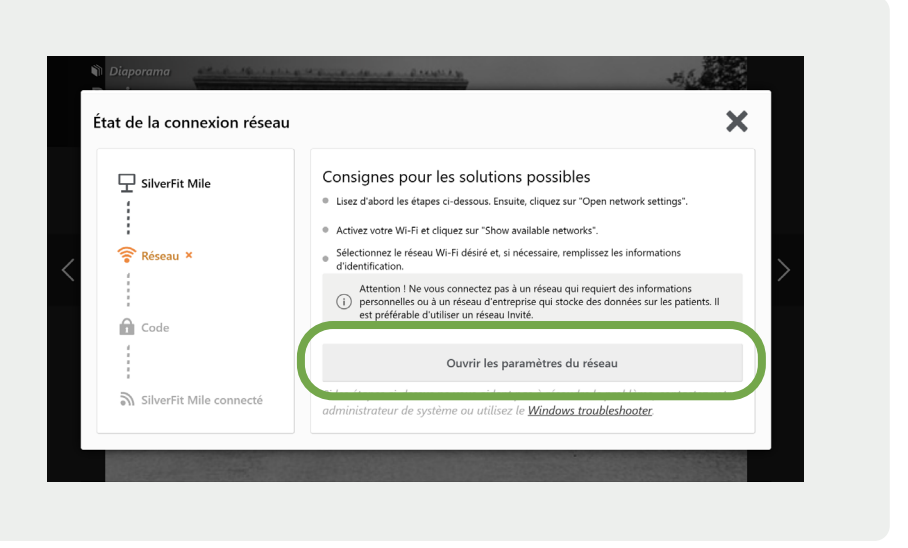

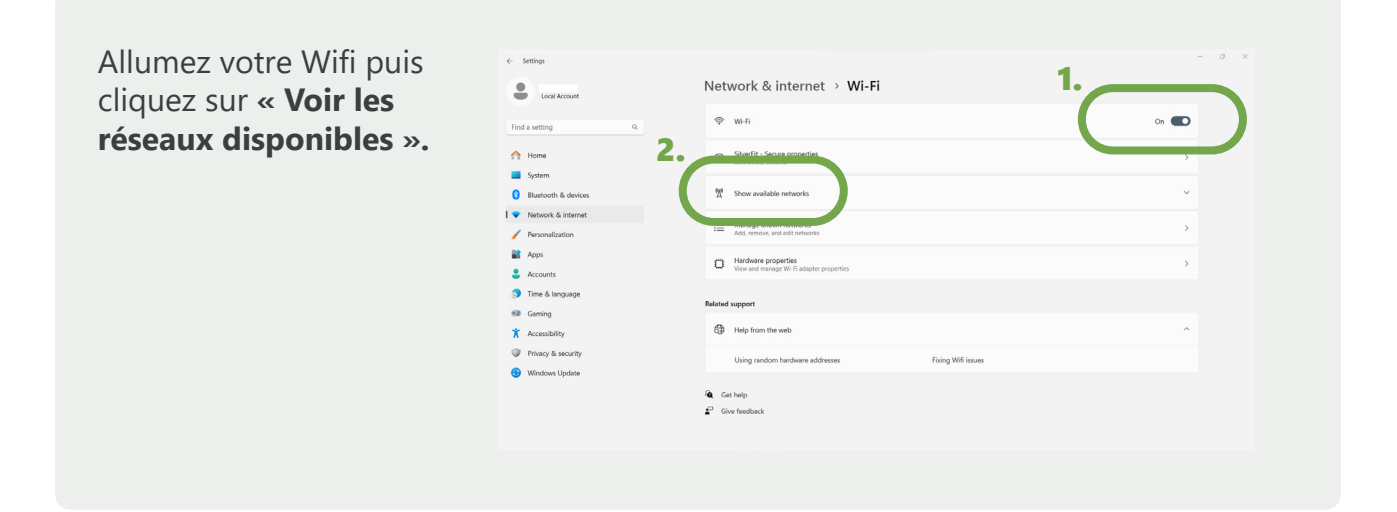

Sélectionnez le réseau Wi-Fi souhaité et entrez le mot de passe si nécessaire.

NB ! Ne vous connectez pas à des réseaux qui vous obligent à vous connecter avec des informations personnelles ou à un réseau d'entreprise où les données des patients sont stockées. Préférez la connexion via un réseau « invité ».

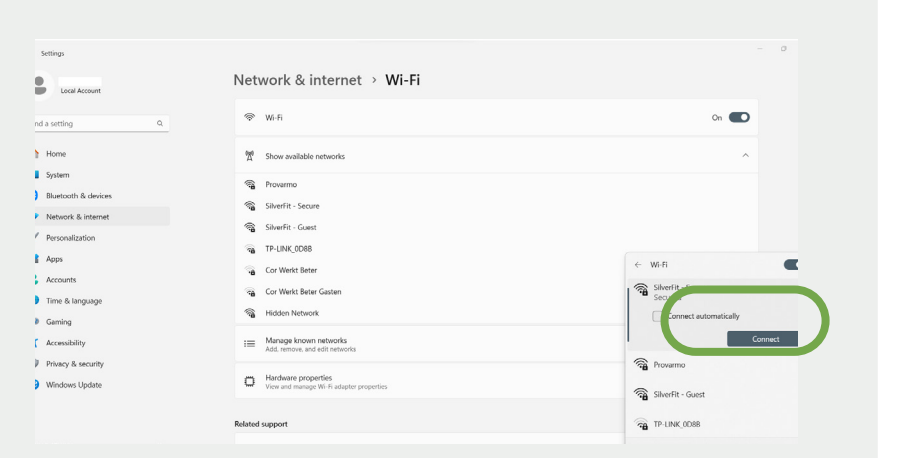

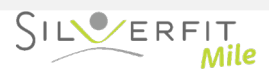

Retournez au programme SilverFit Mile en cliquant sur l'icône de la bicyclette en bas de l'écran.

Vous pouvez maintenant utiliser les fonctionnalités en ligne!

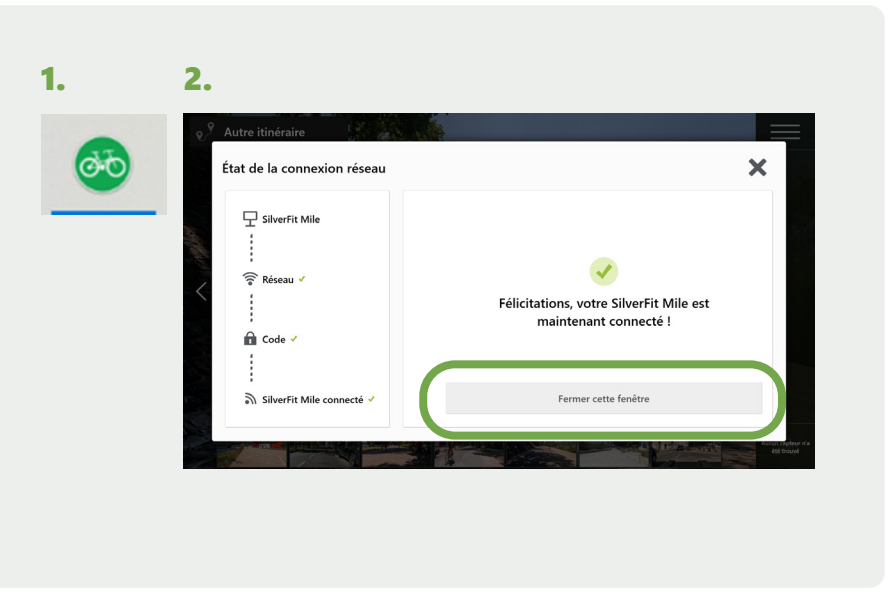

## Vérifier l'état actuel de la connexion au réseau :

Allumez le système et attendez que le SilverFit Mile ait démarré. Ouvrez le menu dans le coin supérieur droit.

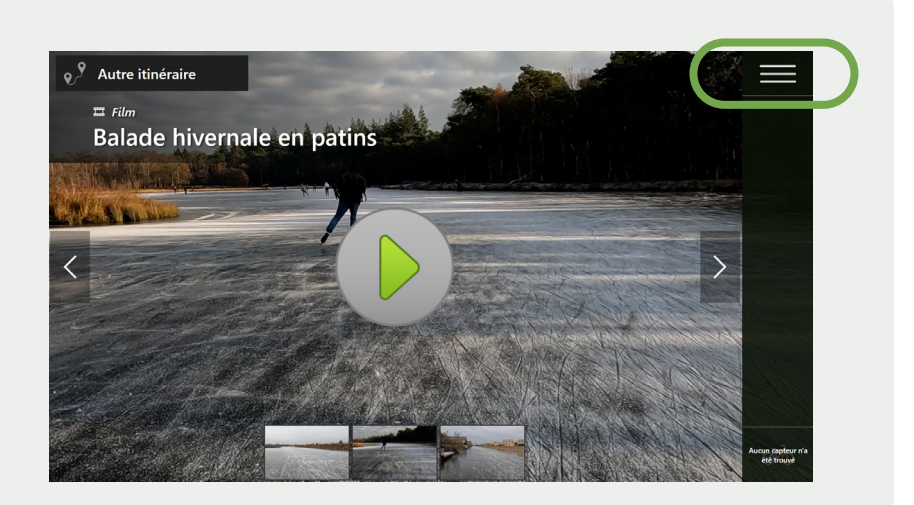

Cliquez sur « Internet » dans le menu. Vous pouvez y voir l'état actuel de la connexion au réseau. Si le système est déconnecté, cliquez sur ce bouton pour obtenir de l'aide afin de vous connecter à l'internet.

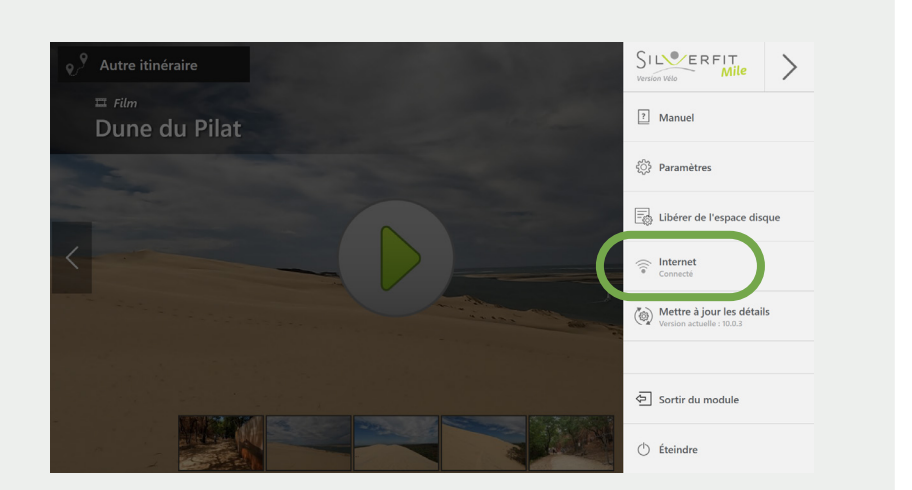

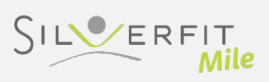